# SONY

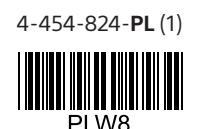

Przenośny serwer bezprzewodowy

# Szybki start

## Seria WG-C10

## Wykaz elementów

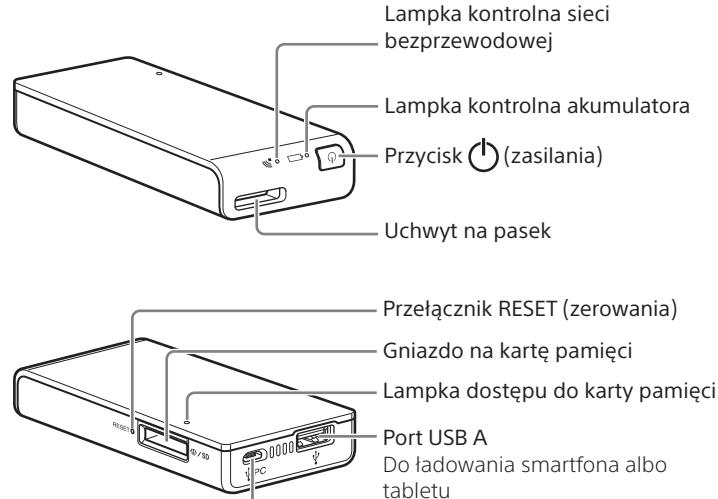

Do podłączenia pamięci USB lub cyfrowego aparatu fotograficznego

Port USB micro B Do ładowania serwera Do połączenia z komputerem

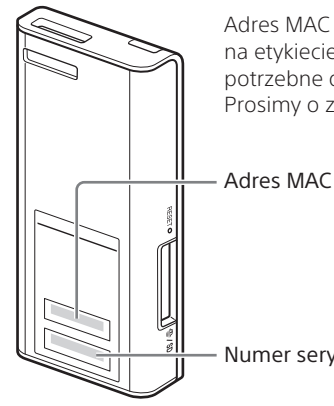

Adres MAC i numer seryjny zamieszczone na etykiecie na spodzie serwera mogą być potrzebne do wybierania różnych ustawień. Prosimy o zapisanie ich poniżej.

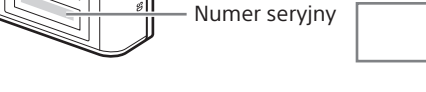

## Lampki kontrolne na serwerze

Lampka kontrolna akumulatora 🚛

#### Wskaźnik ładowania

| Stan lampki               | Znaczenie             |
|---------------------------|-----------------------|
| Bursztynowa               | Trwa ładowanie        |
| Bursztynowa →<br>zgaszona | Ładowanie zakończone  |
| Wekazanio etanu akum      | ulatora podczas pracy |

| N | skazanie | stanu | akumu | ulatora | podczas | pracy |
|---|----------|-------|-------|---------|---------|-------|
|---|----------|-------|-------|---------|---------|-------|

|                              | · · · · · [· · · · ]· · · /                      |
|------------------------------|--------------------------------------------------|
| Stan lampki                  | Znaczenie                                        |
| Zielona, wolno migająca      | Duży zapas energii                               |
| Zielona, migająca            | Średni zapas energii                             |
| Czerwona, szybko<br>migająca | Mały zapas energii                               |
| Zgaszona                     | Wyczerpany akumulator lub<br>wyłączone zasilanie |

## Krok 1 Ładowanie serwera

Serwer zawiera wewnętrzny akumulator. Naładuj serwer przed użyciem.

Do ładowania serwera należy użyć komputera lub zasilacza sieciowego USB (sprzedawanego oddzielnie).

#### Ładowanie z komputera

Podłącz serwer do komputera za pomocą przewodu USB (dostarczonego).

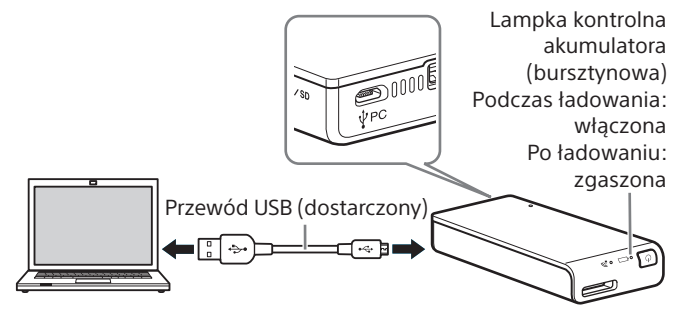

#### Przybliżony czas ładowania: około 8 godzin

#### Podczas ładowania:

• Nie można używać funkcji sieci bezprzewodowej.

## Ładowanie przez zasilacz sieciowy USB (sprzedawany oddzielnie)\*

Podłącz przewód USB (dostarczony) do serwera i zasilacza sieciowego USB (sprzedawanego oddzielnie), a następnie włącz zasilacz sieciowy USB do ściennego gniazdka zasilającego.

\* Serwer jest dostarczany bez zasilacza sieciowego USB.

Informacji o zasilaczach sieciowych USB, których współpraca z serwerem została zweryfikowana, należy szukać w pomocy elektronicznej (http://rd1.sony.net/help/pws/c10/pl/).

#### Przybliżony czas ładowania: około 3,5 godziny (AC-UD10)

Czas ładowania zależy od zasilacza sieciowego USB (sprzedawanego oddzielnie).

Podczas ładowania:

- Możliwy jest odczyt danych z karty pamięci i zapis danych na kartę przez sieć bezprzewodową.
- Nie można używać urządzeń USB podłączonych do serwera.

Po zakończeniu ładowania gaśnie lampka kontrolna ładowania. Po zakończeniu ładowania odłącz przewód USB.

## Windows Połączenie USB

#### Krok 2 Łączenie serwera z komputerem

- 1 Włóż kartę pamięci do gniazda na kartę pamięci na serwerze.
- 2 Podłącz serwer do komputera za pomocą dostarczonego przewodu USB.

Zwróć uwagę na prawidłowe ułożenie przewodu.

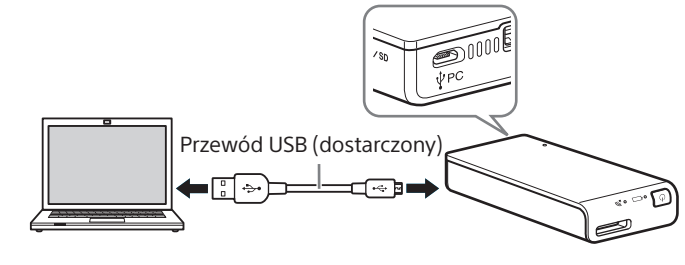

## Mac

## Połączenie USB

Krok 2 Łączenie serwera z komputerem

- 1 Włóż kartę pamięci do gniazda na kartę pamięci na serwerze.
- 2 Podłącz serwer do komputera za pomocą dostarczonego przewodu USB. Zwróć uwagę na prawidłowe ułożenie przewodu.

Przewód USB (dostarczony)

# OWY PL

#### Lampka kontrolna sieci bezprzewodowej 🔊

| Stan lampki       | Znaczenie                      |
|-------------------|--------------------------------|
| Zielona           | Włączanie sieci bezprzewodowej |
| Zielona, migająca | Włączona sieć bezprzewodowa    |
| Zgaszona          | Wyłączone zasilanie            |

#### Lampka dostępu do karty pamięci

| Stan lampki           | Znaczenie               |
|-----------------------|-------------------------|
| Bursztynowa, migająca | Dostęp do karty pamięci |

- **3** Otwórz w komputerze okno [Komputer] ([Mój komputer] w Windows XP).
- 4 Sprawdź, czy na ekranie pojawiła się nowa ikona "Dysk wymienny (E:)"\*.

Teraz możliwy jest dostęp do folderów i plików na karcie pamięci.

\* Nazwa dysku ("E:") zależy od komputera.

#### Uwaga

• Kiedy serwer jest połączony z komputerem przewodem USB, nie można używać innych urządzeń USB.

## Odłączanie przewodu USB

- 1 Sprawdź, czy zakończona została komunikacja z serwerem.
- 2 Kliknij na ikonie no ikonie ikonie konie ko

Wyświetlone zostanie aktualnie podłączone urządzenie.

- 3 Kliknij na nazwie serwera.
- 4 Sprawdź informację o bezpiecznym odłączeniu urządzenia, i kliknij [OK].

Użytkownicy systemów Windows 8, Windows 7 i Windows XP nie muszą klikać [OK].

5 Odłącz przewód USB od komputera.

Kliknij [Plik] → [Nowe okno Findera]. Podłączanie jest zakończone, jeśli w grupie [Urządzenia] wyświetlana jest nazwa karty pamięci.

• Ikona dysku nie pojawia się, gdy w serwerze nie ma karty pamięci.

Teraz możliwy jest dostęp do folderów i plików na karcie pamięci.

#### Uwaga

• Kiedy serwer jest połączony z komputerem przewodem USB, nie można używać innych urządzeń USB.

## Odłączanie przewodu USB

- 1 Sprawdź, czy zakończona została komunikacja z serwerem.
- 2 Przeciągnij ikonę dysku serwera i upuść ją na ikonę kosza na śmieci. Można również kliknąć na przycisku (wysuń) dysku serwera wyświetlanym w Finderze.
- 3 Odłącz serwer od gniazda USB.

#### Krok 2 Pierwsze podłączanie

#### Uwagi

- Kiedy serwer WG-C10 łączy się z komputerem przez sieć bezprzewodową, komputer rozłącza się z Internetem.
- Łączenie z Internetem opisano w pomocy elektronicznej.
- Jeśli dokonano już wyboru ustawień zabezpieczeń serwera, przy pierwszym podłączaniu komputera konieczne jest wprowadzenie hasła. W takim przypadku można pominąć Krok 3 i Krok 4.

#### 1 Włącz zasilanie serwera.

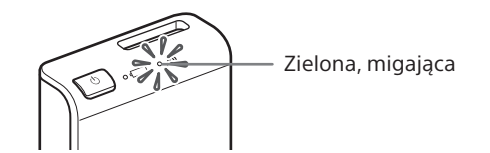

#### **2** Podłącz komputer do sieci bezprzewodowej.

#### Windows XP/Windows Vista

- ② Kliknij na wariancie [Dostępne sieci/Podłącz do sieci].
- ③ Wybierz WG-C10-xxxxxx\* i kliknij [Połącz].

#### Windows 7/Windows 8

- (1) Kliknij na ikonie and na pasku zadań w prawym dolnym rogu ekranu.
- ② Wybierz WG-C10-xxxxxx\* i kliknij [Połącz].
- \* "xxxxxx" to ostatnich 6 cyfr adresu MAC.
- Sprawdź adres MAC w części "Wykaz elementów" tej instrukcji.

#### **3** Sprawdź połączenie.

#### Uwagi

- Przy podłączaniu do komputera z Windows 7 lub Windows 8 może się pojawić komunikat ostrzegawczy. Można wówczas przejść dalej.
- W zależności od warunków pracy łączenie serwera z komputerem może następować dopiero po pewnym czasie.

#### Krok 3 Konfiguracja zabezpieczeń

Sprawdź, czy przeglądarka nie wykorzystuje serwera proxy. W razie potrzeby wyłącz użycie serwera proxy i wybierz poniższe ustawienia.

 W pasku adresu przeglądarki Internet Explorer w Windows wpisz następujący adres:

http://192.168.40.1:8080/

- 2 Pojawi się ekran ustawień zabezpieczeń. Wybierz z ekranu [WPA2].
- **3** Wpisz osobiste hasło złożone z co najmniej 8 liter i cyfr.
- 4 Ponownie wprowadź hasło, aby je potwierdzić i wybierz [OK].
- 5 Po wprowadzeniu hasła nastąpi zakończenie połączenia z siecią bezprzewodową. Przejdź do kolejnych ustawień w części Krok 4.

#### Krok 4 Ponowne podłączanie do sieci bezprzewodowej

## 1 Podłącz serwer.

#### Windows XP/Windows Vista

- Kliknij prawym przyciskiem na ikonie <sup>1</sup>/<sub>2</sub> na pasku zadań w prawym dolnym rogu ekranu.
- ② Kliknij na wariancie [Dostępne sieci/Podłącz do sieci].
- ③ Wybierz WG-C10-xxxxxx\* i kliknij [Połącz].

#### Windows 7/Windows 8

- Kliknij na ikonie III na pasku zadań w prawym dolnym rogu ekranu.
- Wybierz WG-C10-xxxxxx\* i kliknij [Połącz].
- \* "xxxxxx" to ostatnich 6 cyfr adresu MAC. Sprawdź adres MAC w części "Wykaz elementów" tej instrukcji.

#### 2 Wprowadź hasło.

Podaj hasło zdefiniowane w części Krok 3. Serwer jest obecnie podłączony.

Od następnego razu, łącząc się ekranem konfiguracji serwera, nie trzeba będzie wprowadzać hasła.

#### Jeśli wystąpi błąd uwierzytelniania:

Hasło może być niewłaściwe.

#### W razie zapomnienia hasła:

Na mniej więcej 10 sekund naciśnij przycisk RESET (zerowania), aby przywrócić urządzenie do stanu fabrycznego. Następnie ponownie wprowadź hasło zgodnie z opisem z części Krok 3.

## Windows Sieć bezprzewodowa

#### Dostęp

Łączenie się z urządzeniem USB

- 1 Podłącz serwer do urządzenia USB.
- 2 Połącz serwer z komputerem przez sieć bezprzewodową.
- **3** W pasku adresu przeglądarki Internet Explorer wpisz następujący adres:

\\192.168.40.1

Pojawi się współdzielony folder "usb". Teraz możliwe jest odczytywanie i zapisywanie plików z urządzenia USB.

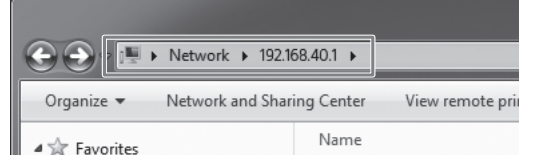

#### Łączenie się z kartą pamięci

- 1 Włóż do serwera kartę pamięci.
- 2 Połącz serwer z komputerem przez sieć bezprzewodową.
- **3** W pasku adresu przeglądarki Internet Explorer wpisz następujący adres: \\192.168.40.1

Pojawi się współdzielony folder "memory card". Teraz możliwe jest odczytywanie i zapisywanie plików z karty pamięci.

|                            | 168.40.1 🕨                   |
|----------------------------|------------------------------|
| Organize 👻 Network and Sha | ring Center View remote prin |
| ▲ ☆ Favorites              | Name                         |
| E Desktop                  | memory card                  |
| Downloads                  | 📗 usb                        |
| 🕮 Recent Places            |                              |
|                            |                              |

#### Wyłączanie użycia serwera proxy

Z pasku menu przeglądarki Internet Explorer w Windows wybierz kolejno [Narzędzia] → [Opcje internetowe] → [Połączenia] → [Ustawienia sieci LAN].

Na ekranie ustawień sieci lokalnej (LAN) usuń zaznaczenie z pola [Użyj serwera proxy dla sieci LAN].

#### Wskazówki

• Zapamiętaj ustawienia przed usunięciem zaznaczenia.

| Local Area Network (LAN) Settings                                                | ×             |
|----------------------------------------------------------------------------------|---------------|
| Automatic configuration<br>Automatic configuration may override manual settings. | To ensure the |

| 📃 Desktop       | memory card |
|-----------------|-------------|
| Downloads       | 💷 usb       |
| 🕮 Recent Places |             |
|                 |             |

#### Uwagi

• Jeśli w części Krok 3 dokonano zmiany języka z angielskiego na japoński, zamiast symbolu "\" wpisuj "¥".

#### Wskazówki

• Przydatne są listy "Ulubione" i "skróty".

Aby zapisać adres "\\192.168.40.1" w Ulubionych: kliknij prawym przyciskiem na wariancie "Ulubione" i wybierz wariant "Dodaj do ulubionych".

| Address Proxy server Use a proxy server for your LAN (These settings will not app dal-up or VPN connections). |                                                                                    |                   |
|----------------------------------------------------------------------------------------------------|------------------------------------------------------------------------------------|-------------------|
| Proxy server<br>Lise a proxy server for your LAN (These settings will not app<br>alal-up or VPN connections). | ldress                                                                             |                   |
| Lise a proxy server for your LAN (These settings will not app<br>al-up or VPN connections).                   | server                                                                             |                   |
|                                                                                                    | e a proxy server for your LAN (These settings will no<br>I-up or VPN connections). | ot apply to       |
| Address: Advan                                                                                                | idr <u>e</u> ss: Roman and Port: A                                                 | Advan <u>c</u> ed |
| Bypass proxy server for local addresses                                                                       | Bypass proxy server for local addresses                                            |                   |

## Przywracanie ustawień serwera proxy

• Na ekranie ustawień sieci lokalnej (LAN) zaznacz pole [Użyj serwera proxy dla sieci LAN] i przywróć ustawienia związane z serwerem.

## Krok 2: Pierwsze podłączanie

#### Uwagi

- Kiedy serwer WG-C10 łączy się z komputerem przez sieć bezprzewodową, komputer rozłącza się z Internetem.
- Łączenie z Internetem opisano w pomocy elektronicznej.
- Jeśli dokonano już wyboru ustawień zabezpieczeń serwera, przy pierwszym podłączaniu komputera konieczne jest wprowadzenie hasła. W takim przypadku można pominąć Krok 3 i Krok 4.

#### 1 Włącz zasilanie serwera.

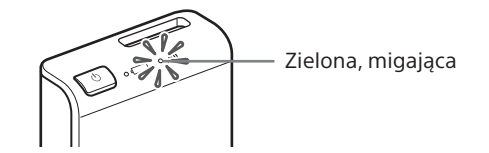

#### 2 Podłącz komputer do sieci bezprzewodowej.

- (1) Kliknij na ikonie w menu w prawym górnym rogu ekranu.
- Wybierz WG-C10-xxxxx\*. Wpisz wymagane hasło i kliknij [Przyłącz się].
- \* "xxxxxx" to ostatnich 6 cyfr adresu MAC. Sprawdź adres MAC w części "Wykaz elementów" tej instrukcji.

## 3 Sprawdź połączenie.

Kliknij na ikonie 奈 zgodnie z opisem czynności 🛈 i sprawdź, czy na ekranie widać wariant "🗸 WG-C10-xxxxx".

#### Uwagi

 W zależności od warunków pracy łączenie serwera z komputerem może następować dopiero po pewnym czasie.

## Krok 3 Konfiguracja zabezpieczeń

Sprawdź, czy przeglądarka nie wykorzystuje serwera proxy. W razie potrzeby wyłącz użycie serwera proxy i wybierz poniższe ustawienia.

1 W pasku adresu przeglądarki Safari wpisz następujący adres:

http://192.168.40.1:8080/

- 2 Pojawi się ekran ustawień zabezpieczeń. Wybierz z ekranu [WPA2].
- **3** Wpisz osobiste hasło złożone z co najmniej 8 liter i cyfr.
- 4 Ponownie wprowadź hasło, aby je potwierdzić i wybierz [OK].
- 5 Po wprowadzeniu hasła nastąpi zakończenie połączenia z siecią bezprzewodową. Przejdź do kolejnych ustawień w części Krok 4.

## Krok 4 Ponowne podłączanie do sieci bezprzewodowej

#### 1 Podłącz serwer.

- Kliknij na ikonie w menu w prawym górnym rogu ekranu.
- Wybierz WG-C10-xxxxxx\*. Wpisz wymagane hasło i kliknij [Przyłącz się].
- \* "xxxxxx" to ostatnich 6 cyfr adresu MAC. Sprawdź adres MAC w części "Wykaz elementów" tej instrukcji.

#### 2 Wprowadź hasło.

Podaj hasło zdefiniowane w części Krok 3. Serwer jest obecnie podłączony.

Od następnego razu, łącząc się ekranem konfiguracji serwera, nie trzeba będzie wprowadzać hasła.

**Jeśli wystąpi błąd uwierzytelniania:** Hasło może być niewłaściwe.

#### W razie zapomnienia hasła:

Na mniej więcej 10 sekund naciśnij przycisk RESET (zerowania), aby przywrócić urządzenie do stanu fabrycznego. Następnie ponownie wprowadź hasło zgodnie z opisem z części Krok 3.

## <sup>Mac</sup> Sieć bezprzewodowa

## Dostęp

Łączenie się z urządzeniem USB

- 1 Podłącz serwer do urządzenia USB.
- 2 Połącz serwer z komputerem przez sieć bezprzewodową.
- 3 Wybierz polecenia [Idź] → [Połącz z serwerem].
   Jako adres serwera wpisz "smb://192.168.40.1" i kliknij [Połącz].
- **4** Wybierz [gość] → [Połącz].

| 챘 | Ent<br>"19 |
|---|------------|
| _ |            |

Enter your name and password for the server "192.168.40.1".

Łączenie się z kartą pamięci

- 1 Włóż do serwera kartę pamięci.
- 2 Połącz serwer z komputerem przez sieć bezprzewodową.
- 3 Wybierz polecenia [Idź] → [Połącz z serwerem].
   Jako adres serwera wpisz "smb://192.168.40.1" i kliknij [Połącz].
- 4 Wybierz [gość] → [Połącz].

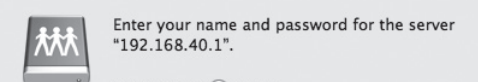

## Wyłączanie użycia serwera proxy

- 1 Uruchom przeglądarkę Safari i wybierz kolejno ustawienia [Safari] → [Preferencje...]. Kliknij [Zaawansowane].
- 2 Kliknij [Zmień ustawienia...]. Otworzy się okno [Sieć].
- **3** Usuń zaznaczenie z pola [Proxy www (HTTP)] i kliknij [OK].

| WI-FI TCP/IP                 | DNS WINS 80.        | 2.1X Proxies | Hardware |
|------------------------------|---------------------|--------------|----------|
| Select a protocol to configu | ire:                |              |          |
| Auto Proxy Discovery         |                     |              |          |
| Automatic Proxy Configu      | uration             |              |          |
| Web Proxy (HTTP)             |                     |              |          |
| Secure Web Proxy (HTTP:      | S)                  |              |          |
| FTP Proxy                    |                     |              |          |
| SOCKS Proxy                  |                     |              |          |
| Streaming Proxy (RTSP)       |                     |              |          |
| Gopher Proxy                 |                     |              |          |
| Exclude simple hostname      | es                  |              |          |
| Bypass proxy settings for th | nese Hosts & Domain | s:           |          |
| -,,,,,,                      |                     |              |          |
|                              |                     |              |          |
|                              |                     |              |          |
|                              |                     |              |          |
|                              |                     |              |          |

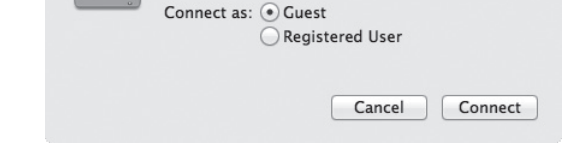

**5** Dwukrotnie kliknij na wariancie [USB], aby zamontować pamięć USB.

Na pulpicie pojawi się ikona pamięci USB. Teraz możliwe jest odczytywanie i zapisywanie plików z urządzenia USB.

| 0 | Registered User |         |
|---|-----------------|---------|
|   |                 |         |
|   | Cancel          | Connect |

**5** Dwukrotnie kliknij na wariancie [MEMORY CARD], aby zamontować kartę pamięci.

Na pulpicie pojawi się ikona karty pamięci. Teraz możliwe jest odczytywanie i zapisywanie plików z karty pamięci.

## Przywracanie ustawień serwera proxy

• Zaznacz pole [Proxy www (HTTP)] i przywróć odpowiednie ustawienia serwera proxy.

## Inne

#### Zasilanie innych urządzeń

- 1 Podłącz dostarczony przewód USB\* do urządzenia, które chcesz zasilać.
  - \* W przypadku podłączania urządzenia z systemem iOS wymagane jest użycie specjalnego przewodu, sprzedawanego razem z urządzeniem.

#### Przed zasilaniem

- Włącz zasilanie serwera.
- Sprawdź, czy akumulator serwera jest dobrze naładowany.

#### Zasilanie

- Maksymalny prąd wyjściowy wynosi 500 mA. Jeśli podczas zasilania prąd wyjściowy przekroczy 500 mA, funkcja zabezpieczająca odetnie zasilanie.
- 2 Podłącz drugi koniec przewodu USB do portu USB A serwera.

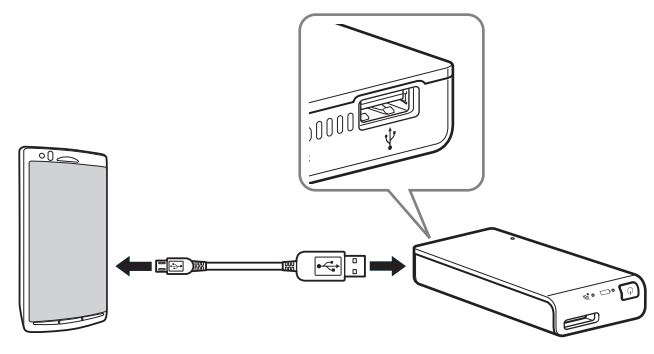

\* Listę urządzeń zgodnych z trybem źródła energii zamieszczono w instrukcji obsługi on-line. http://rd1.sony.net/help/pws/c10/pl/

## Wyłączanie zasilania

## 1 Na co najmniej 3 sekundy naciśnij przycisk 🖒 (zasilania).

Zgasną lampki kontrolne sieci bezprzewodowej i akumulatora.

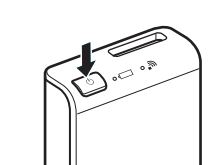

Uwaga

Nie wyłączać zasilania serwera w czasie przesyłania danych.

## Znaki towarowe

- Microsoft, Windows i Windows Vista są zastrzeżonymi znakami towarowymi lub znakami towarowymi Microsoft Corporation w Stanach Zjednoczonych i / lub innych krajach.
- Apple i Mac OS są znakami towarowymi Apple Inc., zastrzeżonymi w Stanach Zjednoczonych i innych krajach.

Inne nazwy produktów, nazwy handlowe, nazwy usługowe itp. wykorzystywane w instrukcji są znakami towarowymi lub zastrzeżonymi znakami towarowymi odpowiednich firm lub organizacji.

W instrukcji nie są zamieszczane symbole ™ i ®.